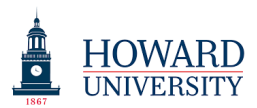

## Taskstream Tutorial: Academic Program and Non-Instructional Assessment Plan

As the Academic Program Assessment Plan and the Non-Instructional Assessment Plan are very similar, this tutorial will serve as a support document for both. The purpose of this document is to help users access and complete their assessment plans in Taskstream.

Users are encouraged to complete the Assessment Plan fillable form located on the Taskstream support page (provost.howard.edu) and then transfer the information to Taskstream.

1. Locate the assessment plan to be completed. It will be in the "Home" tab if you have access to one. Once located, select it by clicking the link.

| Taskstream by Watermark - Google Ch             | Nome                                                                                                    |                                                                   |
|-------------------------------------------------|----------------------------------------------------------------------------------------------------|-------------------------------------------------------------------|
| ← → C 🔒 https://www.ta                          | askstream.com/Main/homeCIP/default.asp                                                                                                    | \$ 🕈 🚺 🗿                                                          |
| 👖 Apps 🔺 Bookmarks 🔅 Tasks                      | stream by Wate: 🏶 Taskstream by Wate: 🌍 Acquia 🚯 SharePoint-Howard                                                                                                    |                                                                   |
|                                                 | Howard University My Account Logout<br>Manager My Account Logout                                                                                                    |                                                                   |
|                                                 | We look forward to providing you with intuitive and reliable Web-based software and the highest level of supporting services. To learn about what you can do with Taskstream, visit our main Help page.<br>Workspaces - All Access Mode  Faculty credentials | ^<br>                                                             |
| Review 🛛                                        | Assigned Workspaces      Preview Mode      All Access Mode     Search     Clear                                                                                                    | Communications @<br>Messages                                      |
| Reviews to be reconciled                        | Academic - select report - v Co                                                                                                    | Need Assistance?<br>Contact Taskstream:                           |
| View all submissions                            | Administrative Self-Study 2018                                                                                                    | Request Online Support<br>1.800.311.5656                          |
| AMS Coordinator 😧                               | Non-Instructional Assessment Plan 2018-2019                                                                                                    | Visit the Taskstream Blog<br>Privacy   © 2018 Watermark Insights. |
| Workspace tools<br>Announcements                |                                                                                                    | LLL, Pillinging Hastroot.                                         |
| Manage resources<br>Organization goals          | Academic is School of Sandbox<br>Department of Sandbox                                                                                                    |                                                                   |
| editor<br>Survey management                     | Administrative Self-Study 2018                                                                                                    |                                                                   |
| System administrator Reports Management reports | Non-Instructional Assessment Plan 2018-2019                                                                                                    |                                                                   |
| At-a-Glance Oversight:<br>Howard University AMS | Academic + School of Sandbox BS (active) - select report - Co                                                                                                    |                                                                   |
|                                                 | Academic Program Assessment Plan 2018-2019                                                                                                    |                                                                   |
|                                                 | Academic Self Study 2018                                                                                                    |                                                                   |
| Mitchellformandsdocx                            | 🕷 Form and Style Re_doc 🔨 🕼 GP Revision Thes_docx A 😫 Dissertation_Draf_docx A 🔒 Georgia State Univ_pdf A 🚭 Self Study 2018docx A                                                                                                    | Show all X                                                        |

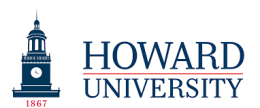

2. Once you enter the plan, you will see seven sections on the left side. If you are completing a Non-Instructional Assessment Plan, you will only see six. You can begin by clicking on the "Mission Statement" section.

| Taskstream by Watermark - Google Chrome                                                                                                    | -                              |                       |                                                           |                            |                               | *                            |                      |                   |                |
|----------------------------------------------------------------------------------------------------|--------------------------------|-----------------------|-----------------------------------------------------------|----------------------------|-------------------------------|------------------------------|----------------------|-------------------|----------------|
| ← → C 🔒 https://www.taskstream.c                                                                                                    | om/Main/homeCIP/default.a      | sp                    |                                                           |                            |                               |                              |                      |                   | ☆ 🔶 🎯 🗿        |
| 👖 Apps 🔺 Bookmarks 🛭 🛊 Taskstream by Wa                                                                                                    | ateri 🛛 🙀 Taskstream by Wateri | 👌 Acquia 🛛 🚯 SharePo  | int-Howard                                                |                            |                               |                              |                      |                   |                |
| HOWARD<br>UNIVERSITY HOME                                                                                                    | SHARED RESOURCE                | 5 LOCATOR             | MESSAGES RESOURC                                          | E TOOLS 🏦 ANALY            | Howard Univ<br>Manage<br>TICS | ersity My Account<br>r       | t Logout             | Ø Help            | itaskstream    |
| Sandbox BS (active)   P<br>Workspace :Academic Program Assessme                                                                                                    | REVIEW<br>ent Plan 2018-2019   |                       |                                                           |                            |                               | Edit Content                 | Discussion           | Publish           | Options & Info |
| ▼ EXPAND ALL COLLAPSE ALL                                                                                                    | Edit Content:                  |                       |                                                           |                            |                               |                              | -                    | -                 |                |
| Ceneral Information  Standing Requirements  Mission Statement  Learning Outcomes  Curriculum Map  Curriculum Map  Assessment Plan  Assessment Findings Operational Plan Status Report |                                | workspace area. You h | ave permission to access this<br>owners of the workspace. | area as a workspace manage | r. Select item to edit from   | the left panel to view, add, | or edit content. Ple | ase note that any | changes or     |
| 🔹 Mitchellformandsdocx ^ 🎕 For                                                                                                    | m and Style Redoc              | GP Revision Thesdoo   | x ^ 🛍 Dissertation_D                                      | rafdocx ^ 🔒 Geo            | rgia State Univpdf 🔨          | 🔹 Self Study 2018de          | ocx ^                |                   | Show all X     |

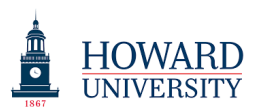

3. Once you are in the "Mission Statement" section, you can click on the "Check Out" button to enter your mission.

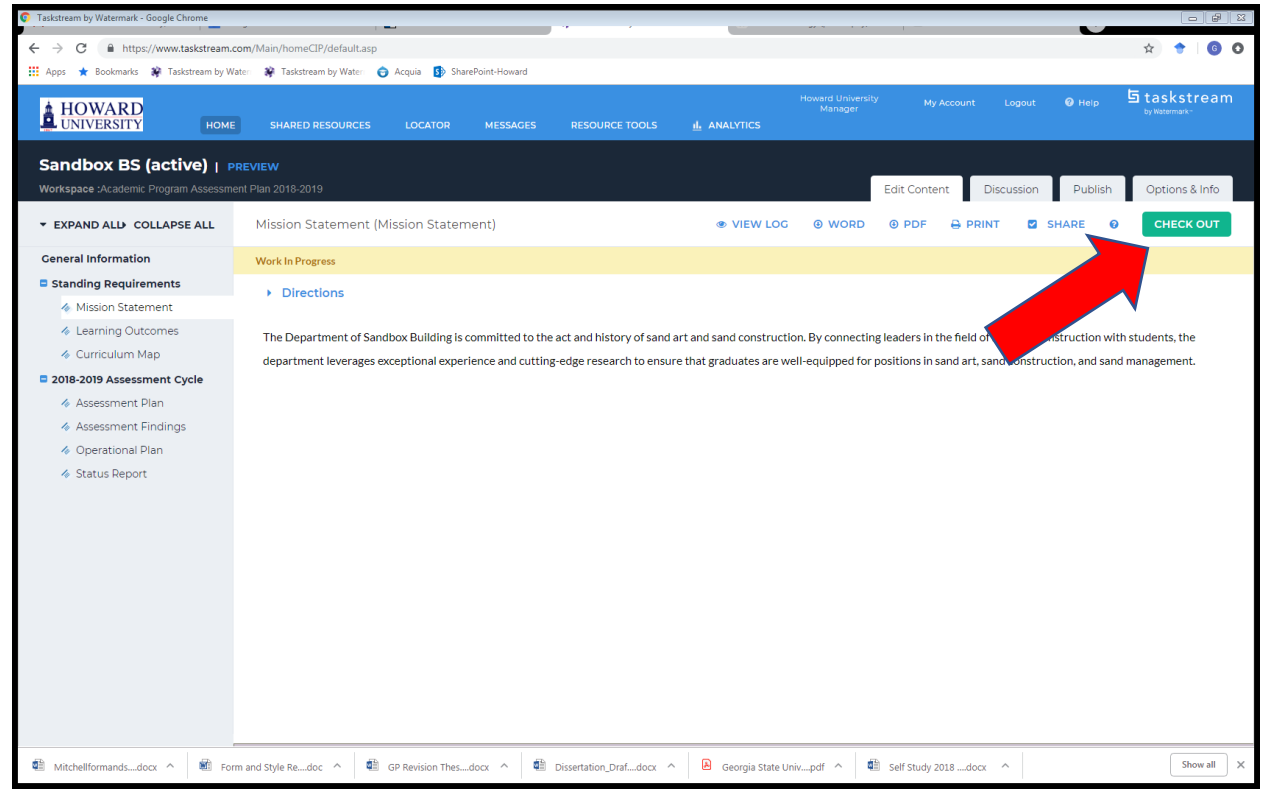

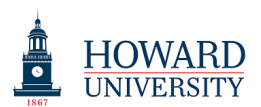

If you have already written a mission statement, it will appear in the body. You can then edit it if you choose.

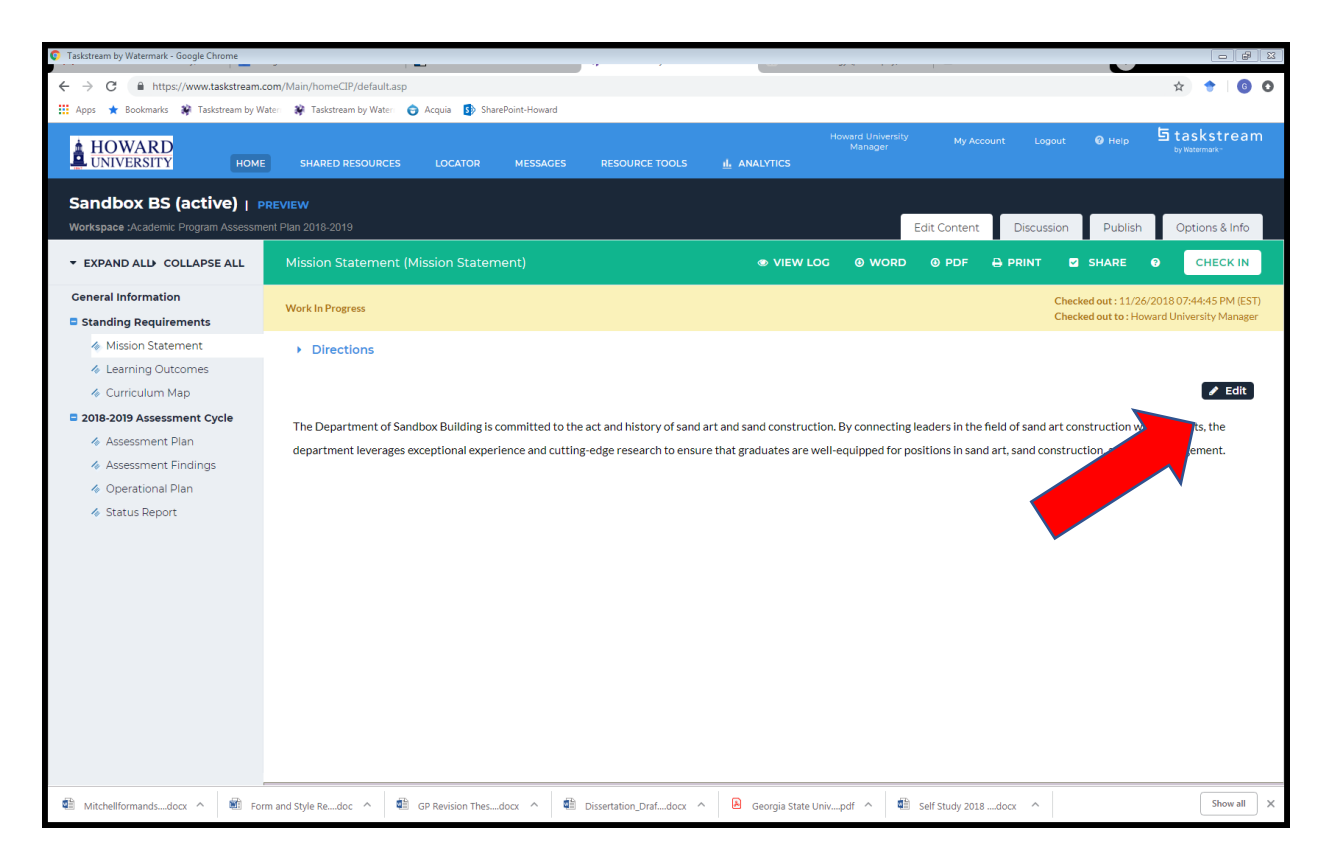

After editing your mission statement, make sure to push "Submit" and then "Check In."

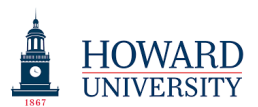

4. Next, you can enter the Learning Outcomes. Click the Learning Outcomes and then select "Check In" again. You can then select "Create New Set" to enter a set of Learning Outcomes.

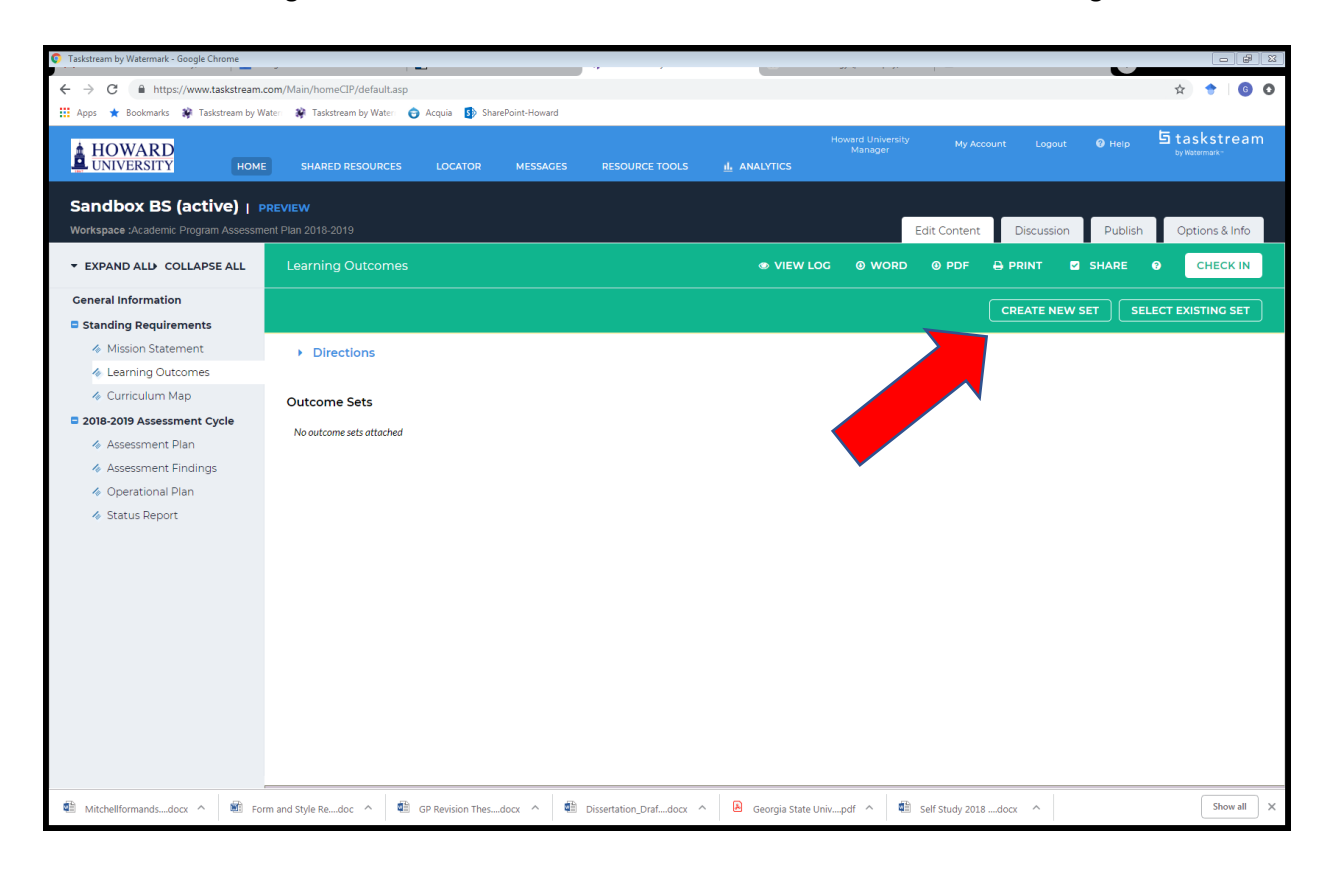

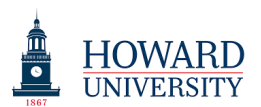

## Name the set and then continue.

| Taskstream by Watermark - Google Chrome                           | · · · · · · · · · · · · · · · · · · ·                     | , , , , , , , , , , , , , , , , , , , ,                                                         | " —                     |                         |
|-------------------------------------------------------------------|-----------------------------------------------------------|-------------------------------------------------------------------------------------------------|-------------------------|-------------------------|
| ← → C                                                             | m/Main/homeCIP/default.asp                                |                                                                                                 |                         | ☆ 🔶 😡 🖸                 |
| 🏢 Apps \star Bookmarks 📦 Taskstream by Wate                       | en 🔅 Taskstream by Water 🛛 😙 Acquia 🚯 SharePoint-Howard   |                                                                                                 |                         |                         |
|                                                                   | SHARED RESOURCES LOCATOR MESSAGES RESO                    | Howard Univer<br>Manager<br>URCE TOOLS d. ANALYTICS                                             | sity My Account Logout  | ⊕ Help     ↓ Watermark- |
| Sandbox BS (active)   PR<br>Workspace :Academic Program Assessmen | EVIEW<br>It Plan 2018-2019                                |                                                                                                 | Edit Content Discussion | Publish Options & Info  |
| ▼ EXPAND ALL COLLAPSE ALL                                         | Create New Outcome Set                                    |                                                                                                 |                         |                         |
| General Information                                               | Set Name:                                                 |                                                                                                 |                         |                         |
| Standing Requirements                                             |                                                           |                                                                                                 |                         |                         |
| Mission Statement                                                 | Designate Alignment/Mapping Preference:                   | Outcomes in other sets will need to be aligned to Out<br>(When checked mension will be allowed) | tcomes in this set.     |                         |
| Learning Outcomes                                                 |                                                           | (when checked, mapping will be allowed)                                                         |                         |                         |
| 🚸 Curriculum Map                                                  |                                                           | Cancel CONTINUE                                                                                 |                         |                         |
| 2018-2019 Assessment Cycle                                        |                                                           |                                                                                                 |                         |                         |
| i Assessment Plan                                                 |                                                           |                                                                                                 |                         |                         |
| Assessment Findings                                               |                                                           |                                                                                                 |                         |                         |
| Øperational Plan                                                  |                                                           |                                                                                                 |                         |                         |
| ilia Status Report                                                |                                                           |                                                                                                 |                         |                         |
|                                                                   |                                                           |                                                                                                 |                         |                         |
|                                                                   |                                                           |                                                                                                 |                         |                         |
|                                                                   |                                                           |                                                                                                 |                         |                         |
|                                                                   |                                                           |                                                                                                 |                         |                         |
|                                                                   |                                                           |                                                                                                 |                         |                         |
|                                                                   |                                                           |                                                                                                 |                         |                         |
|                                                                   |                                                           |                                                                                                 |                         |                         |
|                                                                   |                                                           |                                                                                                 |                         |                         |
|                                                                   |                                                           |                                                                                                 |                         |                         |
|                                                                   |                                                           |                                                                                                 |                         |                         |
| Mitchellformandsdocx ^      Form                                  | and Style Redoc 🔨 🖷 GP Revision Thesdocx 🥎 🖶 Dissertation | n_Drafdocx ^ 🔒 Georgia State Univpdf ^                                                          | Self Study 2018docx     | Show all X              |

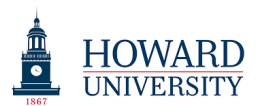

Now use the "Create New Outcome" button to create new outcomes until all outcomes have been entered.

| Taskstream by Watermark - Google Chrome                             | -                                                        |                                                                                                    |
|---------------------------------------------------------------------|----------------------------------------------------------|----------------------------------------------------------------------------------------------------|
| ← → C                                                               | m/Main/homeCIP/default.asp                               | * * 0 0                                                                                                    |
| 🏢 Apps ★ Bookmarks 🙀 Taskstream by Wate                             | er 🗱 Taskstream by Water 😙 Acquia 🏾 🚯 SharePoint-Howard  |                                                                                                    |
|                                                                     | SHARED RESOURCES LOCATOR MESSAGES RESO                   | Howard University My Account Logout <b>O</b> Help <b>5</b> taskstream<br>Manager<br>JRCE TOOLS <u>IL</u> ANALYTICS |
| Sandbox BS (active)   PRI<br>Workspace :Academic Program Assessment |                                                          | Edit Content Discussion Publish Options & Info                                                                     |
| ▼ EXPAND ALL COLLAPSE ALL                                           | Create New Outcome                                       |                                                                                                    |
| General Information                                                 | Outcome:<br>Max 140 characters                           | 1<br>Use a concise descriptor here since this label is used in reports (e.g. Outcome 1.1 Civic Resconsibility)     |
| Standing Requirements                                               |                                                          |                                                                                                    |
| Mission Statement                                                   | Description :<br>Max 1000 characters                     | Students will be able to build sustainable and structurally                                                        |
| Learning Outcomes                                                   |                                                          | sound sand castles.                                                                                                |
| 🛷 Curriculum Map                                                    |                                                          |                                                                                                    |
| 2018-2019 Assessment Cycle                                          |                                                          |                                                                                                    |
| Assessment Plan                                                     |                                                          | Check Spelling Character Count                                                                                     |
| Assessment Findings                                                 |                                                          |                                                                                                    |
| Operational Plan                                                    |                                                          | Cancel                                                                                                    |
| i Status Report                                                     |                                                          |                                                                                                    |
|                                                                     |                                                          |                                                                                                    |
|                                                                     |                                                          |                                                                                                    |
|                                                                     |                                                          |                                                                                                    |
|                                                                     |                                                          |                                                                                                    |
|                                                                     |                                                          |                                                                                                    |
|                                                                     |                                                          |                                                                                                    |
|                                                                     |                                                          |                                                                                                    |
|                                                                     |                                                          |                                                                                                    |
|                                                                     |                                                          |                                                                                                    |
|                                                                     |                                                          |                                                                                                    |
| Mitchellformandsdocx ^                                              | and Style Redoc ^ 🛍 GP Revision Thesdocx ^ 🛍 Dissertatio | n_Drafdocx ^ 🖻 Georgia State Univpdf ^ 🛍 Self Study 2018docx ^ Show all 🗙                                          |

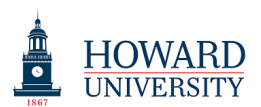

After adding an outcome, you can choose to "Add another outcome" or go "Back to all outcomes sets" when you are done.

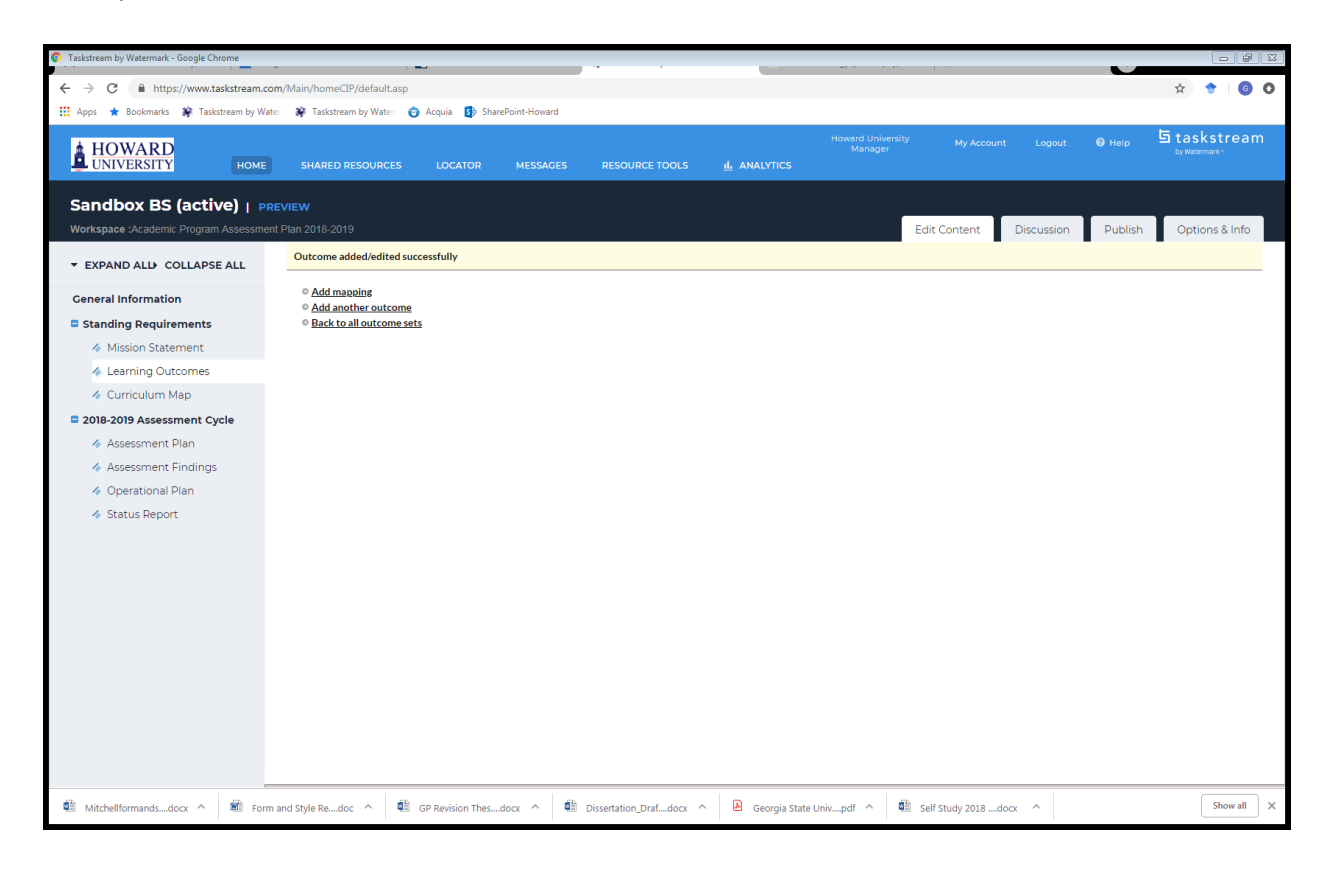

Once you are done, you can "Check In" and move on to the Assessment Plan.

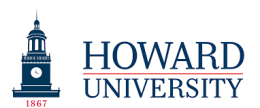

5. After you enter the "Assessment Plan" area, you will need to select a set of outcomes. If you only have one set of outcomes, this is the one you will select.

| Taskstream by Watermark - Google Chrome                                                                           |                                                                |                               |                                                                    |                                                            |                                             |                                                         |                                             |                                                    |
|----------------------------------------------------------------------------------------------------|----------------------------------------------------------------|-------------------------------|--------------------------------------------------------------------|------------------------------------------------------------|---------------------------------------------|---------------------------------------------------------|---------------------------------------------|----------------------------------------------------|
| ← → C                                                                                                    | om/Main/homeCIP/default.asp                                    |                               |                                                                    |                                                            |                                             |                                                         |                                             | * 🔶 🙆 🖸                                            |
| 👖 Apps \star Bookmarks 🔅 Taskstream by Wi                                                                         | aten 😵 Taskstream by Waten 😑 Acquia                            | SharePoint-Howard             |                                                                    |                                                            |                                             |                                                         |                                             |                                                    |
| HOWARD<br>UNIVERSITY HOME                                                                                         | SHARED RESOURCES LOCA                                          | TOR MESSAGES                  | RESOURCE TOOLS                                                     |                                                            | ward University<br>Manager                  | My Account                                              | Logout 🕜 Help                               | ちtaskstream<br><sup>by Watermark-</sup>            |
| Sandbox BS (active)   P<br>Workspace : Academic Program Assessme                                                  | REVIEW<br>ent Plan 2018-2019                                   |                               |                                                                    |                                                            | E                                           | dit Content Disc                                        | cussion Publish                             | Options & Info                                     |
| ▼ EXPAND ALL COLLAPSE ALL                                                                                         |                                                                |                               |                                                                    | VIEW LOG                                                   | WORD                                        |                                                         | IT SHARE                                    | CHECK IN                                           |
| General Information  Standing Requirements                                                                        | Work In Progress                                               |                               |                                                                    |                                                            |                                             |                                                         | Checked out : 11/26<br>Checked out to : How | /2018 07:48:06 PM (EST)<br>vard University Manager |
| <ul> <li>Mission Statement</li> <li>Learning Outcomes</li> </ul>                                                  | <ul> <li>Directions</li> </ul>                                 |                               |                                                                    |                                                            |                                             |                                                         |                                             |                                                    |
| <ul> <li>Curriculum Map</li> <li>2018-2019 Assessment Cycle</li> </ul>                                            | <ul> <li>Mission Statement</li> </ul>                          |                               |                                                                    |                                                            |                                             |                                                         |                                             |                                                    |
| <ul> <li>Assessment Plan</li> <li>Assessment Findings</li> <li>Operational Plan</li> <li>Status Report</li> </ul> | The Department of Sandbox Bi<br>leverages exceptional experien | ilding is committed to the ar | ct and history of sand art and s<br>h to ensure that graduates are | and construction. By connec<br>well-equipped for positions | cting leaders in the<br>in sand art, sand c | e field of sand art constru<br>onstruction, and sand ma | ction with students, the de<br>Inagement.   | Partment                                           |
|                                                                                                    | ✓ Measures                                                     |                               |                                                                    |                                                            |                                             |                                                         |                                             |                                                    |
|                                                                                                    |                                                                |                               |                                                                    |                                                            |                                             |                                                         |                                             | Select Set                                         |
|                                                                                                    |                                                                |                               |                                                                    |                                                            |                                             |                                                         |                                             |                                                    |
| Mitchellformandsdocx ^                                                                                            | m and Style Redoc \land 🔹 GP Revisio                           | on Thesdocx \land 🖷           | Dissertation_Drafdocx ^                                            | Georgia State Univ                                         | pdf ^ 🛍 :                                   | Self Study 2018docx                                     | ^                                           | Show all X                                         |

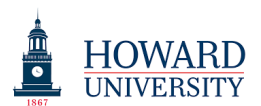

To select a set, click the "Select Existing Set" button.

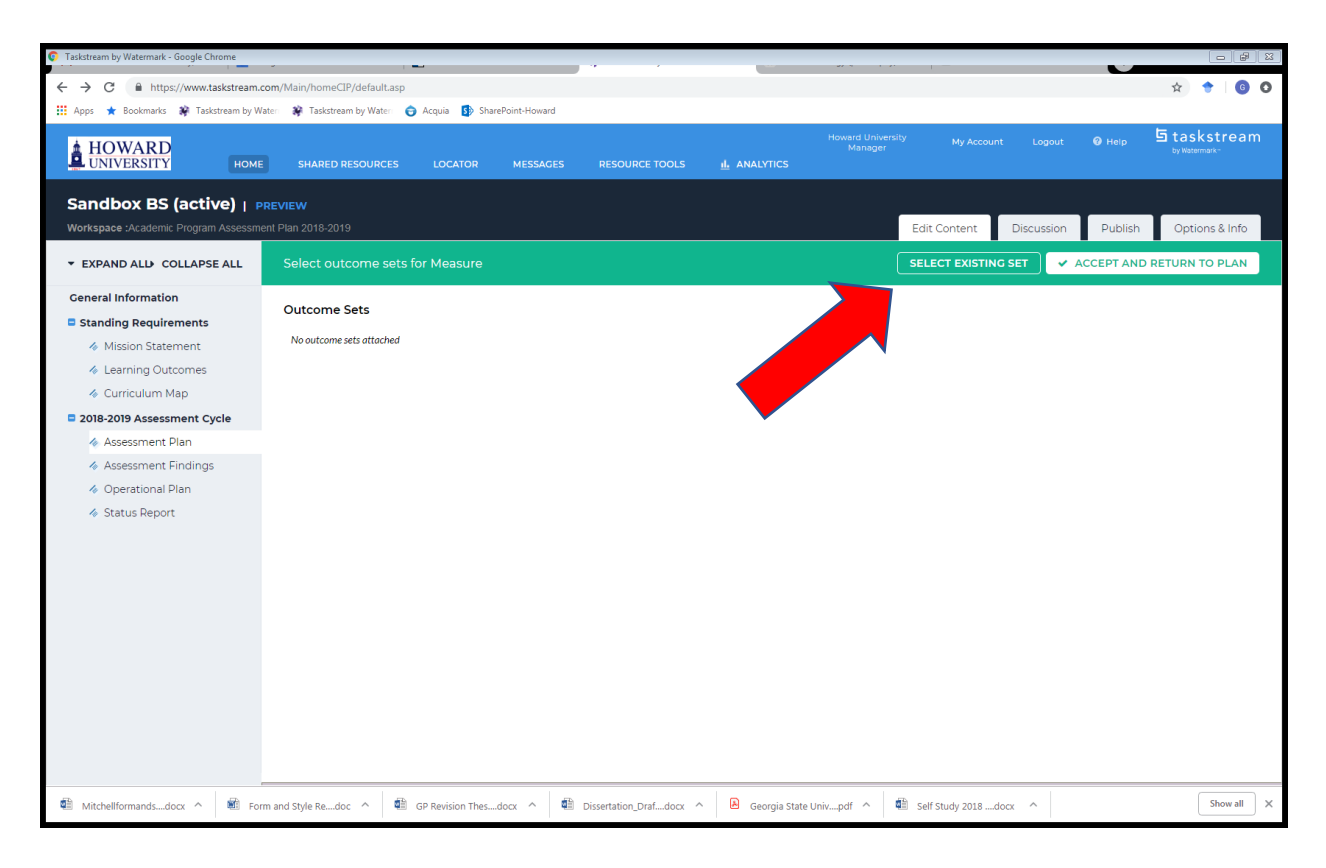

Then select your set and click "Continue."

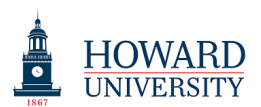

The outcomes will then populate on the Assessment Plan front page like this:

| Taskstream by Watermark - Google Chrome                         |                                | · · ·                                                                                                    |                                         |                      | - 8 3                     |
|-----------------------------------------------------------------|--------------------------------|----------------------------------------------------------------------------------------------------|-----------------------------------------|----------------------|---------------------------|
| ← → C                                                           | om/Main/homeCIP/default.asp    |                                                                                                    |                                         |                      | x 🕈 🚺 🛛                   |
| 🔢 Apps ★ Bookmarks 🗱 Taskstream by Wa                           | ateri 🛛 🏶 Taskstream by Wateri | 🔁 Acquia 🚯 SharePoint-Howard                                                                                                    |                                         |                      |                           |
| HOWARD<br>UNIVERSITY HOME                                       | SHARED RESOURCES               | LOCATOR MESSAGES RESOURCE TOOLS 1                                                                                                    | Howard University<br>Manager<br>ALYTICS | My Account Logout    | Help                      |
| Sandbox BS (active)   P<br>Workspace :Academic Program Assessme | REVIEW<br>ent Plan 2018-2019   |                                                                                                    | Edi                                     | t Content Discussion | Publish Options & Info    |
| ▼ EXPAND ALL COLLAPSE ALL                                       |                                | s for Measure                                                                                                    | SEL                                     |                      | ACCEPT AND RETURN TO PLAN |
| General Information  Standing Requirements                      | Outcome Sets                   |                                                                                                    |                                         |                      |                           |
| Mission Statement                                               | Show Descriptions              | Show Mapping                                                                                                    |                                         |                      |                           |
| ♦ Learning Outcomes                                             |                                |                                                                                                    |                                         |                      |                           |
| 🚸 Curriculum Map                                                | + Sandcastle BS Lea            | rning Outcomes                                                                                                    |                                         |                      | Include All X Remove Set  |
| 2018-2019 Assessment Cycle                                      | (Outcomes)                     |                                                                                                    |                                         |                      |                           |
| 🚸 Assessment Plan                                               |                                |                                                                                                    |                                         |                      |                           |
| Assessment Findings                                             | Outcome                        |                                                                                                    |                                         |                      |                           |
| Øperational Plan                                                | Mapping                        | Outcome                                                                                                    | Mapping                                 |                      |                           |
| 🛷 Status Report                                                 |                                | 1 <b>Q</b><br>Students will be able to build sustainable and structurally sound sand castles                                           | No Mapping<br>s.                        |                      | ≪ Hide                    |
|                                                                 |                                | 2 <b>Q</b><br>Students will be able to advocate for the inclusion of more sand-based<br>construction as a socially conscious action.   | No Mapping                              |                      | ø∌ Hide                   |
|                                                                 |                                | 3 <b>Q</b> .<br>Students will be able to advocate for the inclusion of more sand-based<br>construction as a socially conscious action. | No Mapping                              |                      | ≪ Hide                    |
|                                                                 |                                |                                                                                                    |                                         |                      |                           |
| Mitchellformandsdocx ^      Form                                | m and Style Redoc \land 🛛 🧃    | GP Revision Thesdocx ^ 🛍 Dissertation_Drafdocx ^ 🗎 Ge                                                                                  | ieorgia State Univpdf \land 🖷 Se        | If Study 2018docx 🔷  | Show all X                |

Make sure to check the box of each outcome for which you have a measure.

Then you can click the "Accept and Return to Plan" button.

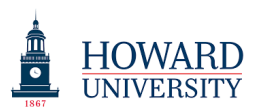

6. Each outcome will now let you add a measure by clicking "Add New Measure."

| Taskstream by Watermark - Google Chrome                          |                                                                                                    |
|------------------------------------------------------------------|----------------------------------------------------------------------------------------------------|
| ← → C                                                            | com/Main/homeCIP/default.asp 🖈 🔶 🙆 🕻                                                                                                    |
| 🔢 Apps \star Bookmarks 🔅 Taskstream by Wa                        | ate: 🙀 Taskstream by Wate: 🕤 Acquia 🚯 SharePoint-Howard                                                                                                    |
| HOWARD<br>UNIVERSITY HOME                                        | Howard University My Account Logout © Help 5 taskstream<br>Manager My Account Logout © Help 5 taskstream<br>by National X:                                               |
| Sandbox BS (active)   P<br>Workspace : Academic Program Assessme | REVIEW ent Plan 2018-2019 Edit Content Discussion Publish Options & Info                                                                                                 |
| ▼ EXPAND ALI→ COLLAPSE ALL                                       | Assessment Plan                                                                                                    |
| General Information                                              | leverages exceptional experience and cutting-edge research to ensure that graduates are well-equipped for positions in sand art, sand construction, and sand management. |
| Standing Requirements                                            |                                                                                                    |
| Mission Statement                                                |                                                                                                    |
| Learning Outcomes                                                | <ul> <li>Measures</li> </ul>                                                                                                    |
| Curriculum Map                                                   |                                                                                                    |
| 2018-2019 Assessment Cycle                                       | Select Set                                                                                                    |
| I Assessment Plan                                                | Sandcastle BS Learning Outcomes                                                                                                    |
| Assessment Findings                                              | Outcome                                                                                                    |
| <ul> <li>Operational Plan</li> <li>Status Report</li> </ul>      | Outcome: 1 Add New Measure Students will be able to build sustainable and structurally sound sand castles.                                                               |
|                                                                  | No measures specified                                                                                                    |
|                                                                  | Outcome: 2 Add New Measure                                                                                                    |
|                                                                  | Students will be able to advocate for the inclusion of more sand-based construction as a socially conscious action.                                                      |
|                                                                  | No measures specified                                                                                                    |
|                                                                  |                                                                                                    |
| Mitchellformandsdocx ^      For                                  | m and Style Redoc ^ 🕼 GP Revision Thesdocx ^ 🕼 Dissertation_Drafdocx ^ 🖻 Georgia State Univpdf ^ 🖏 Self Study 2018docx ^ Show all 2                                      |

Here, you can complete the measure by putting information in each section available. When you are done, you can click the blue "Apply Changes" button.

Please note that the "Import Measure" button is if you wish to use previously used measures. This is not applicable as this is the inaugural assessment cycle.

Do this for all measures. Please note that you can have more than one measure for an outcome, and you do not need to have a measure for every outcome.

This is all that is required at this time. At the end of the assessment cycle (May), you will enter Assessment Findings, Operational Plan, and Status Report.

The Status Report is optional.